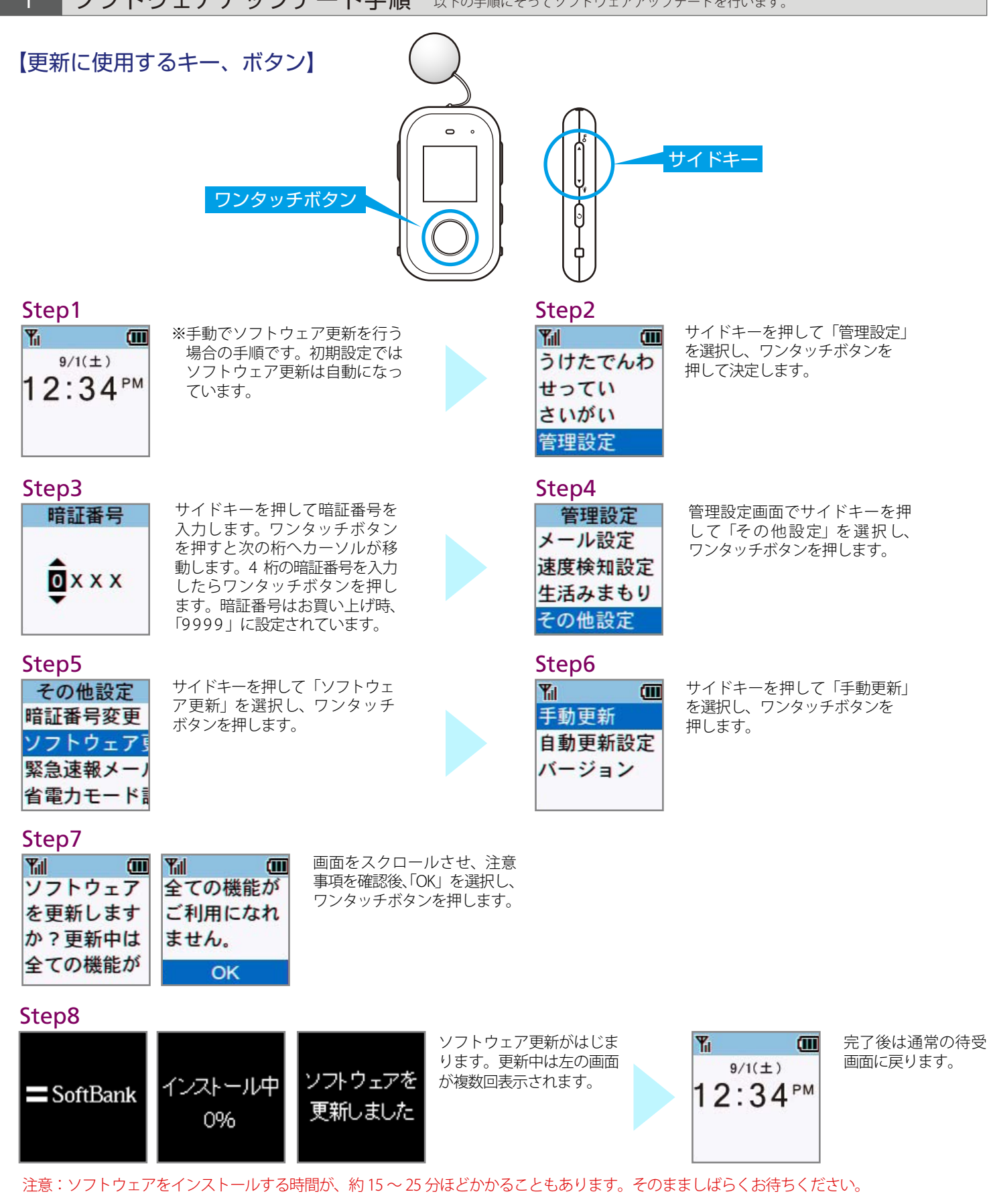

ソフトウェアバージョンの確認 2 以下の手順でソフトウェアアップデートが正常完了したことを確認できます。

## Step1 $\sim$ 5

「1 ソフトウェアアップデート 手順」の STEP1 ~ 5 を同様に 行います。

## Step6

手動更新

バージョン

Yill

📶 サイドキーを押して「バー ジョン」を選択し、ワンタッ チボタンを押します。 自動更新設定

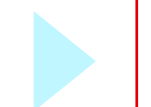

バージョン情報が、 「202Z\_25.0\_U-S」であれば、 最新ソフトウェアです。